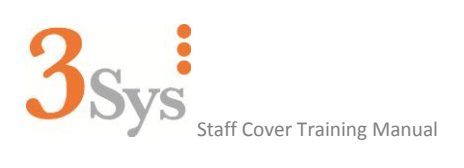

Staff Cover Training Manual

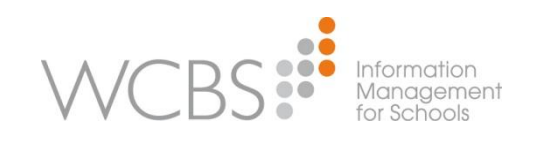

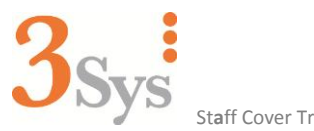

Staff Cover Training Manual

# With almost 30 years' experience in the fee paying schools' software market, our 500 customers rely on our extensive expertise.

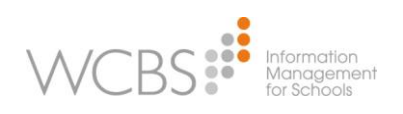

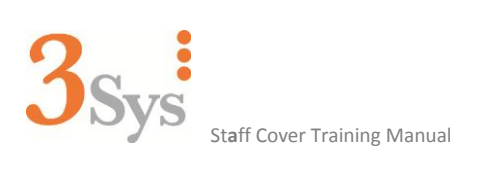

## **Table of Contents**

| 1. | Introduction                                                                   | Page 3           |
|----|--------------------------------------------------------------------------------|------------------|
|    | a) Process flow for System Setup<br>b) Process flow for allocating staff cover | Page 3<br>Page 3 |
| 2. | Administration Setup                                                           | Page 4           |
|    | a) Administration, Staff Maintenance within PASS                               | Page 4           |
| 3. | 3Sys Setup                                                                     | Page 5           |
|    | a) Cover Communication                                                         | Page 5           |
|    | b) Inform Staff Cover Managers of Effect of Timetable Projection               | Page 7           |
|    | c) Cover Provider                                                              | Page 7           |
|    | d) Reason for Cover                                                            | Page 8           |
| 4. | Allocation of Staff Cover                                                      | Page 10          |
| 5. | Notification of Cover                                                          | Page 15          |
| 6. | Staff Cover Views and Reports                                                  | Page 17          |

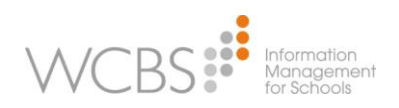

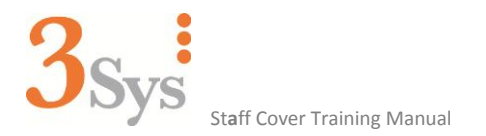

## 1. Introduction

Every school has to cope with staff absences, both scheduled and unplanned. The **3Sys Staff Cover** module is designed to reduce the administrative burden that organising cover places on academic staff.

**3Sys Staff Cover** integrates seamlessly with teachers' timetables and utilises the same intuitive user interface which has been the hallmark of 3Sys' success. It has been designed around the school's operational need to simply and swiftly allocate staff cover in an effective and fair manner.

The **Staff Cover** module allows allocation of lesson cover for academic staff who are absent, for whatever reason. Allocation of cover provision is firmly in the hands of the school. However, in the first instance staff cover is allocated to teaching staff that the system deems as being free and who teach the subject of the absent teacher. If a same subject teacher cannot be assigned within the system, then allocation will be allotted purely by availability. Furthermore, distribution of cover to teaching staff can be apportioned fairly over the course of a school day or week, etc.

The School decides upon, and sets up, the individual wording for each type of staff absence, in line with school protocol (e.g. sickness, holiday, training course, etc.) In addition, allocation of cover for absences can be set per lesson, day-by-day, for absent academic staff member(s). What's more, the allocated staff member(s) will be informed of their requirement to cover in their personal **3Sys** calendar, via pop-ups (when logging onto **3Ssys**) and also via email. This ensures academic staff are fully informed immediately after **Staff Cover** has been allocated, as to when and where they are required to provide cover. In addition, the room in which the lesson is set to be covered can also be changed; allowing further convenience for all concerned.

An additional feature of **Staff Cover** is that the absence information recorded can also be extrapolated, using the reporting functions and used for statistical and analytical purposes, as and when it is required.

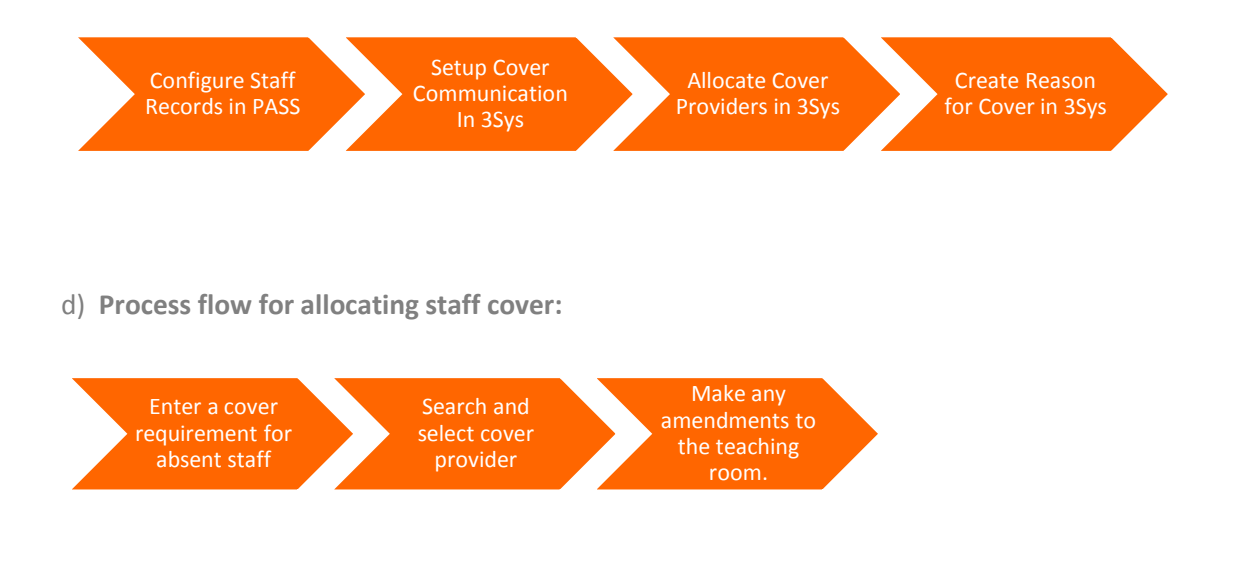

#### c) Process flow for System Setup:

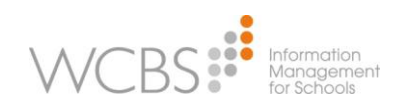

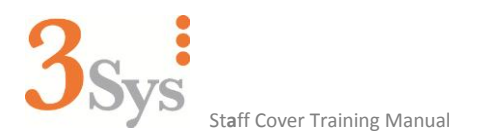

## 2. Administration Setup

b) Administration, Staff Maintenance within PASS

Within **PASS** the following information, for each member of the academic staff, should be defined, in order to allocate **Staff Cover** in an effective manner.

- Select Administration>Staff Maintenance.
- Select the **School Details** tab:

| Staff Maintenance       |                                                                                                    |                                          |                        |  |  |  |  |  |  |  |
|-------------------------|----------------------------------------------------------------------------------------------------|------------------------------------------|------------------------|--|--|--|--|--|--|--|
|                         | Update Delete Next Last Print St                                                                                                    | Last Amended: 10/03/<br>Amended By: MAST | 3/2013 21:07:36<br>FER |  |  |  |  |  |  |  |
| Personal Details Main A | Personal Details   Main Address   Other Addresses   School Details   Employment Details   Tutor Group   Timetable   Mailers   Relationships   Documents   Sent Docs.   Checks   Per |                                          |                        |  |  |  |  |  |  |  |
| ADF                     | FRANKLIN, Adam                                                                                                    |                                          |                        |  |  |  |  |  |  |  |
| School                  |                                                                                                    |                                          | Signature              |  |  |  |  |  |  |  |
| House                   | •                                                                                                    |                                          | Select file            |  |  |  |  |  |  |  |
| Residential?            |                                                                                                    |                                          |                        |  |  |  |  |  |  |  |
| Location                | <b>•</b>                                                                                                    |                                          |                        |  |  |  |  |  |  |  |
| Usual room              | <b>•</b>                                                                                                    |                                          |                        |  |  |  |  |  |  |  |
| Timetable code          |                                                                                                    |                                          |                        |  |  |  |  |  |  |  |
| gp-Untis code           |                                                                                                    |                                          |                        |  |  |  |  |  |  |  |
| Internal E-Mail         | afranklin@camelotschool.co.uk                                                                                                    |                                          |                        |  |  |  |  |  |  |  |
| Internal extension      | 2323                                                                                                    |                                          |                        |  |  |  |  |  |  |  |
| Shop account?           | Cover? 🔽                                                                                                    |                                          |                        |  |  |  |  |  |  |  |
| Subjects                |                                                                                                    |                                          |                        |  |  |  |  |  |  |  |
| Main                    | Biology 👻                                                                                                    |                                          |                        |  |  |  |  |  |  |  |
| Subsidiary 1            | Physics 🔹                                                                                                    |                                          |                        |  |  |  |  |  |  |  |
| Subsidiary 2            | Chemistry 👻                                                                                                    |                                          |                        |  |  |  |  |  |  |  |

In the Subjects area, complete the following:

Main:Select the main subject the staff member teaches.Subsidiary 1:Select the 1<sup>st</sup> subsidiary subject the staff member can teach/provide cover for.Subsidiary 2:Select the 2<sup>nd</sup> subsidiary subject the staff member can teach/provide cover for.

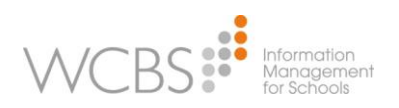

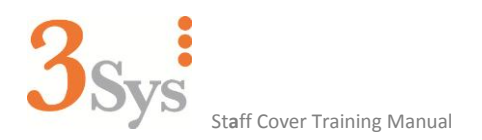

Click on the Employment Details tab:

| Staff Maintenance       |                       | -                |          |                  |                   |                        | •       |                   |
|-------------------------|-----------------------|------------------|----------|------------------|-------------------|------------------------|---------|-------------------|
|                         | Update Delete Next    | Last Print S     | Stop Hel | Last Ar<br>Amend | mended:<br>ed By: | 10/03/2013 2<br>MASTER | 1:07:36 |                   |
| Personal Details Main A | ddress Other Addresse | s School Details | Employme | ent Details      | Tutor Grou        | p Timetable            | Mailers | Relationships Doc |
| ADF                     | FRANKL                | IN, Adam         |          |                  |                   |                        |         |                   |
| Employment              |                       |                  | Em       | ployment         | History           |                        |         |                   |
| Category                | Academic              | •                | Da       | ate starte       | d                 | 01/09/2006             | -       |                   |
| Position                |                       | •                | Ca       | oming from       | n                 |                        |         | •                 |
| Section                 | -                     |                  | Gi       | aduate?          |                   | <b>V</b>               |         |                   |
| Department              | Modern Foreign Langu  | iages 👻          | Q        | Jalificatio      | ns                |                        |         |                   |
| Full time?              | Hours                 | 38               | Da       | ate left         |                   |                        | -       |                   |
| Working day             | Monday to Friday      | •                | Go       | oing to          |                   |                        |         | •                 |
| Age range               |                       | •                | Re       | eason for        | leaving           |                        |         |                   |
| Child at school?        |                       |                  | _        |                  |                   |                        |         |                   |
| Status                  | Academic 🔹 👻          |                  |          |                  |                   |                        |         |                   |
| DCSF number             | 95/34324              |                  |          |                  |                   |                        |         |                   |
| Payroll reference       | FRA001                |                  |          |                  |                   |                        |         |                   |
| Medical staff?          |                       |                  |          |                  |                   |                        |         |                   |
|                         |                       |                  |          |                  |                   |                        |         |                   |

| Full Time?   | This should be ticked if the member of staff works full time. |
|--------------|---------------------------------------------------------------|
| Working day? | Select the days the staff member works.                       |
| Status       | Select Academic.                                              |

### 3. 3Sys Setup

#### a) Cover Communication

This facility allows notifications to be generated for staff who are providing cover, and for these to be sent via email, the **Notifications Popup** or both.

- To set up Cover Communication, select: Application Setup>Staff Cover
- Application Setup
   Staff Cover
   Cover Communication
   Cover Provider
   Reason for Cover
- Select Cover Communication from the list (shown above).

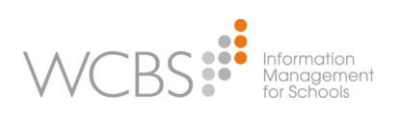

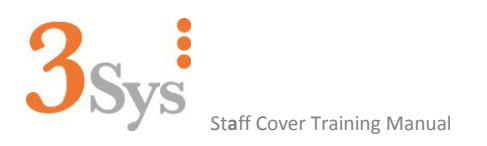

• The following screen is displayed:

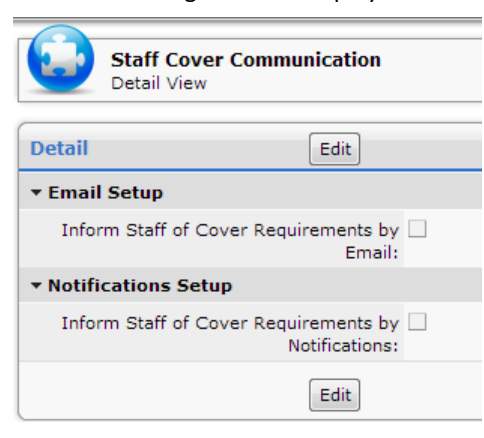

Click on Edit (to allow editing of the settings). Please note: there are separate sections for Email and Notifications.

| Staff Cover Communication<br>Edit                                         |                                          |                      |                             |         |  |  |  |
|---------------------------------------------------------------------------|------------------------------------------|----------------------|-----------------------------|---------|--|--|--|
| Edit                                                                      | Save Cancel                              |                      |                             |         |  |  |  |
| * Email Setun                                                             |                                          |                      |                             |         |  |  |  |
| Inform Staff of Cover<br>Requirements by Email:                           | V                                        |                      |                             |         |  |  |  |
| Email address types:                                                      |                                          | Selected             |                             |         |  |  |  |
|                                                                           | Email address 2 A                        | External email addre | ess (email 1)               | (       |  |  |  |
| Send to all selected Email addresses?:                                    | <b>V</b>                                 |                      | CC to staff being covered?: | ¥.      |  |  |  |
| Email subject:                                                            | Cover Rota                               |                      |                             |         |  |  |  |
| Email text:                                                               | Listed below are your assigned cover ses | sions.               |                             |         |  |  |  |
| <ul> <li>Notifications Setup</li> </ul>                                   |                                          |                      |                             |         |  |  |  |
| Inform Staff of Cover<br>Requirements by<br>Notifications:                |                                          |                      |                             |         |  |  |  |
| Notification category:                                                    | Cover Required 👻                         |                      | Reminder setting:           | 1 day 👻 |  |  |  |
| Notification text:                                                        | You have been scheduled to provide cov   | er as shown above.   |                             |         |  |  |  |
| ▼ Inform Staff Cover Manage                                               | ers of Effect of Timetable Projection    |                      |                             |         |  |  |  |
| Email Staff Cover Managers<br>when projection deletes<br>cover provision: |                                          |                      |                             |         |  |  |  |
|                                                                           | Save                                     |                      |                             |         |  |  |  |

The **Email Setup** section allows the selection of any or all of the three "standard" email addresses from the **Staff Record** and/or any additional email address types that have been set up by the school in the system. A default email subject and email text should be specified at this point. **Please note:** there is an option to send a copy of the email to the person whose lesson or activity is being covered, so that they are made aware of who is providing the cover for their lesson.

The cover email is sent out as soon as cover is allocated in the **Staff Cover** routine. The **Staff Cover** routine can also utilise the notification function within **3Sys**. This is activated by selecting the check-box, shown below. A default **Notification category**, **Reminder setting** and **Notification text** can then be defined.

| <ul> <li>Notifications Setup</li> </ul>                 |                                                          |                     |       |
|---------------------------------------------------------|----------------------------------------------------------|---------------------|-------|
| Inform Staff of Cover Requirements by<br>Notifications: | V                                                        |                     |       |
| Notification category:                                  | Cover Required                                           | Reminder setting: 1 | day 💌 |
| Notification text:                                      | You have been scheduled to provide cover as shown above. |                     |       |
| Save                                                    | ancel                                                    |                     |       |
|                                                         | C                                                        |                     |       |

Management for Schools

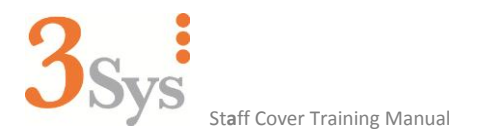

When cover provision is allocated, an email will be sent, or a notification generated. Emails and notifications will contain the following information:

| Start:        | Date and time of start of cover provision.                                                                                                    |  |  |  |  |  |
|---------------|----------------------------------------------------------------------------------------------------|--|--|--|--|--|
| End:          | Date and time of end of cover provision.                                                                                                    |  |  |  |  |  |
| Full/Partial: | If using the <b>Full</b> button, to assign cover, then show <b>Full.</b> If using the <b>Partial</b> button, to assign cover, then show <b>Partial</b> . |  |  |  |  |  |
| Room:         | The room code in which the cover will take place.                                                                                                    |  |  |  |  |  |
| Item:         | The code of the item being covered (as shown on the <b>Staff Cover</b> screen).                                                                          |  |  |  |  |  |
| Covering for: | The name of the person whose absence caused the need for cover (so that the staff member covering the item knows who to contact for lesson plans, etc.)  |  |  |  |  |  |

#### b) Inform Staff Cover Managers of Effect of Timetable Projection

Running the timetable projection routine within either **Pass** or **3Sys** will result in the removal of current staff cover provisions. **3Sys** can be configured to automatically generate emails to the staff cover managers; informing them of the need to re-apply any provisions that is still required.

| * Inform Staff Cover Managers of Effec                                 | t of Timetable Projection                                                                                                    |  |  |  |
|------------------------------------------------------------------------|----------------------------------------------------------------------------------------------------|--|--|--|
| Email Staff Cover Managers when<br>projection deletes cover provision: | 2                                                                                                    |  |  |  |
| Email subject:                                                         | 35ys has removed cover provisions                                                                                                    |  |  |  |
| Email text:                                                            | The cover provisions below have been removed by the 35ys Timetable Projection. Please re-apply any provisions that are still required and inform any users who are no longer required to provide cover. |  |  |  |
| Save                                                                   | Cancel                                                                                                    |  |  |  |

**Please note:** Future enhancements of the **Staff Cover** routine will negate the need to reapply any staff cover provisions.

#### c) Cover Provider

Previous versions of **Staff Cover**, within **3Sys**, showed all staff; both Academic and Non Academic in the list of staff offered for cover. This led to a long list, which included people who would never be used for cover. It is now possible to specify the staff members who are able to provide cover in the **Setup** area of **3Sys**.

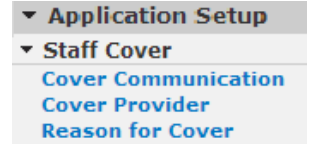

Select Cover Provider

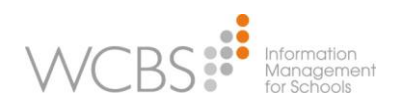

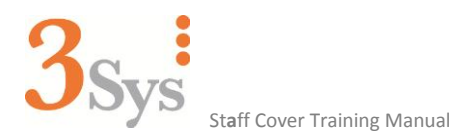

The following search screen will be displayed:

| Cover Provide | rs Search                        |            |          |                 |             |          |          |
|---------------|----------------------------------|------------|----------|-----------------|-------------|----------|----------|
| ▼ Filters     |                                  |            |          |                 |             |          |          |
| Staff Code:   | Name: Cover                      | Provider?: | All 💌    |                 |             |          | (        |
| Full Time?:   | Yes 💌 Academic?: Yes 💌 Worl      | king Week: |          |                 |             |          | l        |
| Main Subject: | Subsidiary Subject 1: Subsidiary | Subject 2: |          |                 |             |          |          |
| Search        |                                  | -          |          |                 |             |          |          |
|               |                                  |            |          |                 |             |          |          |
| Cover Provide | rs                               |            |          |                 |             |          | 26       |
| CoverProvider | Name 🔺                           | FullTime   | Academic | WorkingWeek     | Subject1    | Subject2 | Subject3 |
| <b>V</b>      | ALLENSON, Tom                    | 1          | 1        | Monday - Friday |             |          |          |
| <b>V</b>      | ARNOLD, Eric J                   | 1          | ✓        | Monday - Friday |             |          |          |
| <b>V</b>      | BAKER, Molly B                   | ✓          | ✓        | Monday - Friday | Mathematics |          |          |
| <b>V</b>      | BRIGGS, Johnathan M              | 1          | -        | Monday - Friday | Biology     |          |          |
| $\checkmark$  | BRYANT, Melanie                  | ✓          | <b>v</b> | Monday - Friday | English     |          |          |
|               | CARNET, Jennifer                 | 1          | -        | Monday - Friday | Geography   |          |          |
| <b>v</b>      | CARTER, Lisa M                   | 1          | 1        | Monday - Friday |             |          |          |
| $\checkmark$  | DAVIS, Patrick M                 | 1          | -        | Monday - Friday | English     |          |          |
|               | DENNIS, Robin M                  | 1          | ✓        | Monday - Friday | Chemistry   |          |          |
| 1             | FRANKLIN, Adam                   | 1          | 1        | Monday - Friday | English     |          |          |
| V             | GRACE, Arthur                    | 1          | 1        | Monday - Friday |             |          |          |
| <b>V</b>      | HACK, Keith R                    | ✓          | ✓        | Monday - Friday |             |          |          |
| <b>v</b>      | HARRIS, David Andrew             | 1          | 1        | Monday - Friday | English     |          |          |
| <b>V</b>      | HEYWARD, James k                 | ✓          | -        | Monday - Friday |             |          |          |
| <b>V</b>      | JAMES, Louise Jane               | 1          | -        | Monday - Friday | Mathematics |          |          |
| <b>v</b>      | JONES, Frederick J               | 1          | 1        | Monday - Friday | PE          |          |          |
|               |                                  |            |          |                 |             |          |          |

A Cover Provider filter is available to assist in the process of selecting those staff that can cover lessons.

To designate a member of staff as a Cover Provider, simply tick or un-tick the Cover Provider box next to the member of staff's name.

| Cove          | er Pr | ovide | rs            | Cover Providers |   |       |               |
|---------------|-------|-------|---------------|-----------------|---|-------|---------------|
| CoverProvider |       | /ider | Name          | CoverProvider   |   | vider | Name          |
|               |       |       | ALLENSON, Tom |                 | 1 |       | ALLENSON, Tom |

Please note: the settings will be saved as soon as the box is ticked.

#### d) Reason for Cover

In order to use Staff Cover, the reason for the cover must first be set up.

- Select Setup>Staff Cover>Reason for Cover
- Click on the Add button

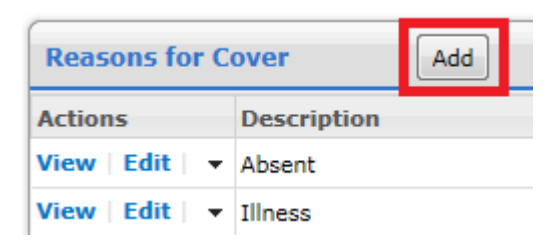

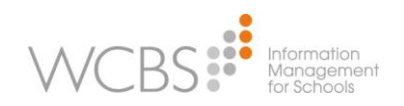

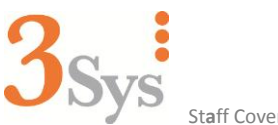

Staff Cover Training Manual

| Create Reason f  | Cover        |  |
|------------------|--------------|--|
| Reason For Cover | Save Cancel  |  |
|                  | Description: |  |
|                  | Save Cancel  |  |

**Description:** Type in a description i.e. Sickness, training course, holiday, long term illness, teaching, etc.

Absence: Tick if indicating staff absence.

In Use: This is always ticked (un-tick if this description of staff cover is no longer required)

• Click on **Save** (to save the **Description** of the absence, or cancel, to cancel).

The above instructions should now be repeated in order to input each type of staff absence.

#### Editing Reasons for Cover:

- Select Setup>Staff Cover>Reason for Cover
- Click on Edit

| Reasons for Cover |      |   | Add         |  |
|-------------------|------|---|-------------|--|
| Action            | 15   |   | Description |  |
| View              | Edit | • | Absent      |  |
| View   Edit   👻   |      |   | Illness     |  |

Make the required changes.

| Edit Reason fo   | r Cover     |                     |
|------------------|-------------|---------------------|
| Reason For Cover | Save Cancel |                     |
|                  |             | Description: Absent |
|                  |             | Absence: 🔽          |
|                  |             | In Use: 💟           |
|                  | Save        |                     |

Once all the descriptions of staff absences have been input, you are ready to allocate Staff Cover.

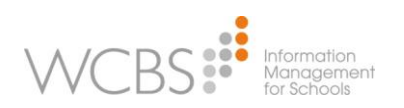

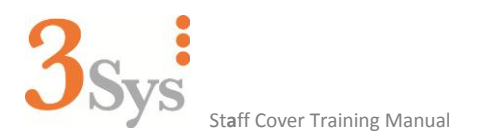

## 4. Allocation of Staff Cover

Allocation of staff cover is accessed from the following routine:

- Click on the **All Functions** tab.
- Select the Staff Cover icon.

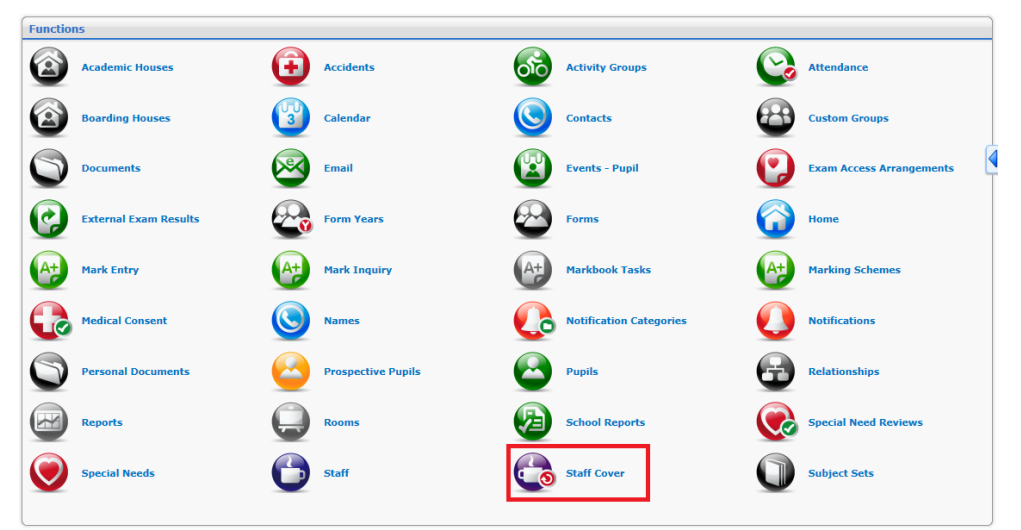

Any existing details of who's absent and which member(s) of staff are covering will be given:

| Staff Cov<br>11 June 20 | rer<br>)13                                                                                                    |
|-------------------------|----------------------------------------------------------------------------------------------------|
| 0                       | 4 11/06/2013 15 Search ▶                                                                                                    |
| Winter Timetable        | od 2         Period 3         Mornin         Period 4         Period 5         Lunch         Period 6           10:00         11:00         12:00         13:00         1 |
| ICKLEY, Stephen 🥖       |                                                                                                    |
| Winter Timetable        | <b>GG03B</b><br>08 <b>GG03B</b><br>08                                                                                                    |
|                         |                                                                                                    |
|                         |                                                                                                    |
|                         |                                                                                                    |
|                         |                                                                                                    |
|                         |                                                                                                    |
|                         | •                                                                                                    |
|                         | Add Cover Requirement                                                                                                    |

• To add cover for absent staff, click on the **Add Cover Requirement** button.

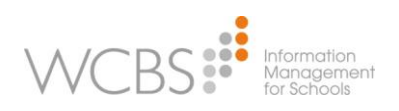

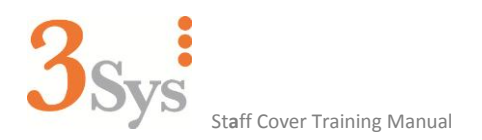

#### The following screen will be displayed:

| Staff Cov<br>Cover Req | /er<br>uirement         |
|------------------------|-------------------------|
| New                    | Save & New Save Cancel  |
|                        | Staff: Search           |
|                        | All Day:                |
|                        | From: 11/06/2013        |
|                        | To: 11/06/2013 15 23:59 |
|                        | Reason:                 |
|                        | Save & New Save Cancel  |

- To search for available staff to cover absences, click on the **Search** button.
- A List of all available staff will be displayed:
- Tick next to the staff member(s) you wish to select for cover.

| Search              |                                            |        |
|---------------------|--------------------------------------------|--------|
| Staff Name          | Search Academic staff only? 🗹 🕕 63 results |        |
| Name                | Preferred Name                             | Code   |
| 🗹 ALLEN, Barbara    | Barbara                                    | ALL001 |
| 🗹 ANDREWS, Elllie J | Eleanor                                    | EJA    |
| BAKER, Molly B      | Molly                                      | MBB    |
| BAYTON, Elizabeth   | Liz                                        | EB     |
| BELL, Alexander     | Alexander                                  | BEL001 |
| Select              |                                            |        |

#### Click on the **Select** button, to capture the members of staff.

| Search               |                                            |        |
|----------------------|--------------------------------------------|--------|
| Staff Name           | Search Academic staff only? 🗹 🕕 63 results |        |
| Name                 | Preferred Name                             | Code   |
| BAKER, Molly B       | Molly                                      | MBB    |
| BAYTON, Elizabeth    | Liz                                        | EB     |
| BELL, Alexander      | Alexander                                  | BEL001 |
| BINNS, Elise         | Elise                                      | BIN001 |
| BOULDER, Brian James | Brian                                      | BJB    |
| Select               |                                            |        |
| Staff                |                                            |        |
| Name                 | Preferred Name                             | Code   |
| ALLEN, Barbara       | Barbara                                    | ALL001 |
| ANDREWS, Elllie J    | Eleanor                                    | EJA    |

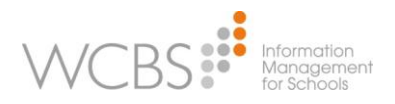

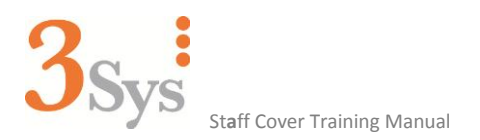

Now enter the absent information, as detailed below:

| Staff Cover<br>Cover Requirement |                                            |     |
|----------------------------------|--------------------------------------------|-----|
| New                              | Save & New Save Cancel                     |     |
|                                  | Staff: ALLEN, Barbara<br>ANDREWS, Elllie J | rch |
|                                  | All Day:                                   |     |
|                                  | From: 11/06/2013 15 00:00                  |     |
|                                  | To: 11/06/2013 15 23:59                    |     |
|                                  | Reason: Illness                            |     |
|                                  | Save & New Save Cancel                     |     |

Select **Save**, to complete the entry of **Cove**r **Requirement**s

The following screen will now display the lessons taught by the member(s) of staff requiring cover:

| 0                   |      | 4             | 11/06/2013 | 15              | Search              | •                   |                    |                  |    |
|---------------------|------|---------------|------------|-----------------|---------------------|---------------------|--------------------|------------------|----|
| Winter Timetable    | Peri | od 2<br>10:00 | Period 3   | Mornin<br>11:00 | Period 4            | Period 5            | Lunc               | 3:00             |    |
| ALLEN, Barbara 🧷 🧷  |      | 1             |            | -               |                     |                     |                    |                  |    |
| ANDREWS, Elllie J 🥜 |      |               |            |                 |                     |                     |                    |                  |    |
| Winter Timetable    |      |               |            |                 | <b>BS13E1</b><br>04 | <b>BS13E1</b><br>04 |                    |                  |    |
| ICKLEY, Stephen 🥜   |      |               |            |                 |                     |                     |                    |                  |    |
| Winter Timetable    |      |               |            |                 |                     |                     | <b>GG03B</b><br>08 | <b>GG0</b><br>08 | 3В |

#### • To assign cover provision by selecting a lesson marked in pink and then selecting the Add Cover button:

| 0                   | •        | 11/06/2013 | 15 <sup>1112</sup> | Search              | •                                           |                                       |                              |                     |       |
|---------------------|----------|------------|--------------------|---------------------|---------------------------------------------|---------------------------------------|------------------------------|---------------------|-------|
| Winter Timetable    | Period 2 | Period 3   | Mornin<br>11:00    | Period 4            | Period 5<br>12:00                           | Lunch                                 | Period 6                     | 14:00               | 15:0  |
| ALLEN, Barbara 🧷 🧷  |          |            |                    |                     |                                             |                                       |                              | 1                   |       |
| ANDREWS, Elllie J 🥜 |          |            |                    |                     |                                             |                                       |                              |                     | _     |
| Winter Timetable    |          |            | E                  | <b>3513E1</b><br>)4 | <b>BS13E1</b><br>04                         |                                       |                              |                     |       |
| ICKLEY, Stephen 🥜   |          |            |                    |                     |                                             |                                       | No Cover                     |                     |       |
| Winter Timetable    |          |            |                    |                     | Subject Set:<br>Room:<br>Time:<br>Add Cover | BS13E1 - E<br>04 - Room<br>12:00 to 1 | Business Studie<br>4<br>2:40 | s Year 13 Block E S | Set 1 |

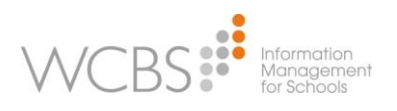

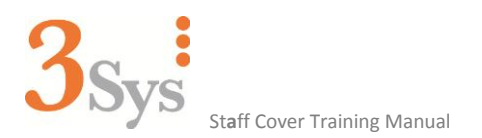

**3Sys** will automatically select the subject of the lesson requiring cover in the **Main Subject** filter field. A list of all available staff matching the filters parameters will now be displayed:

| Staff Lookup           |                |                       |           |           |            |           |                 |            |        |
|------------------------|----------------|-----------------------|-----------|-----------|------------|-----------|-----------------|------------|--------|
| ▼ Filters              |                |                       |           |           |            |           |                 |            |        |
| Name:                  |                | Working Week:         |           | Full Tim  | e?: 🔽      |           |                 |            |        |
| Main Subject: Business | Studies        | Subject 1: Subject 2: |           |           |            |           |                 |            |        |
| Academic?: 🗹           | Incl           | ude allocated?: 🔲     |           |           | Search     | Reset     |                 |            |        |
| Assign Cover           | Staff Name     | Main Subject          | Subject 1 | Subject 2 | Full Time? | Academic? | Working Week    | Allocated? | Covers |
| Show   Full   Partial  | MASON, Heather | Business Studies      | Geography |           | ✓          | ✓         | Monday - Friday |            | 0      |

If no staff matching the initial filter parameters are available or the filters need refining, to filter out excessive staff, the additional filter fields can be utilised. Once the filters have been changed, select the **Search** button, to run the new filters. Alternatively, the **Reset** button can be used to clear the filters and display all available academic staff.

| ▼ Filters                                                                                           |                         |              |                  |                                  |               |           |                    |            |        |      |
|----------------------------------------------------------------------------------------------------|-------------------------|--------------|------------------|----------------------------------|---------------|-----------|--------------------|------------|--------|------|
| Name:     Working Week:       Main Subject:     Subject 1:       Academic?:     Include allocated?: |                         |              |                  | Full Time?:  Subject 2: Search   | Reset         |           |                    |            |        |      |
| Assign Cover                                                                                        | Staff Name              | Main Subject | Subject 1        | Subject 2                        | Full<br>Time? | Academic? | Working<br>Week    | Allocated? | Covers | * II |
| Show   Full   Partial                                                                               | BAKER, Molly B          | English      | Business Studies |                                  |               | ✓         | Monday -<br>Friday |            | 1      |      |
| Show   Full   Partial                                                                               | BAYTON, Elizabeth       | English      | PE               | Personal and<br>Social Education |               | ✓         | Monday -<br>Friday |            | 1      |      |
| Show   Full   Partial                                                                               | BELL, Alexander         |              |                  |                                  |               | ✓         | Monday -<br>Friday |            | 0      |      |
| Show   Full   Partial                                                                               | BINNS, Elise            |              |                  |                                  |               | ✓         | Monday -<br>Friday |            | 0      |      |
| Show   Full   Partial                                                                               | BOULDER, Brian<br>James | Mathematics  | Business Studies |                                  |               |           | Monday -<br>Friday |            | 2      |      |

Once a suitable member of staff has been identified, the required cover can be assigned to them by selecting either **Full** or **Partial** cover.

| Assign Cover          | Staff Name     |  |  |
|-----------------------|----------------|--|--|
| Show   Full   Partial | MASON, Heather |  |  |

If **Partial** cover has been selected, the following information will need to be specified and additional cover will need to be assigned to the remainder of the lesson.

| Partial Cover          |                | × |
|------------------------|----------------|---|
| Selected Staff Member: | MASON, Heather |   |
| Lesson Span:           | 12:00 - 12:40  |   |
| From Time:             | 12:00          |   |
| To Time:               | 12:20          |   |

Once cover has been assigned to the specified lesson **3Sys** will automatically return to the main **Staff Cover** screen. At this point notifications, emails and amendments to the cover provider's calendar will automatically be made. Additional cover can now be assigned to the remaining lessons.

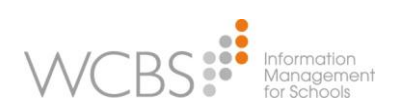

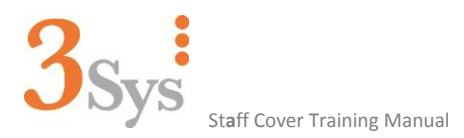

**3Sys** uses a simple colour coding system, to enhance the user experience of this interface:

| Blue Lessons -   | Shows the name of the cover provider and the full lesson being covered. |
|------------------|-------------------------------------------------------------------------|
| Orange Lessons - | Shows the name of cover provider and the partial lesson being covered.  |
| Red Lesson -     | Indicates that staff cover is required.                                 |
| Green Lesson -   | Shows that cover is already assigned.                                   |

| 0                   | 4                 | 11/06/2013   | 15 Search                | •                          |
|---------------------|-------------------|--------------|--------------------------|----------------------------|
| Winter Timetable    | Period 2<br>10:00 | Period 3     | Mornin Period 4<br>11:00 | Period 5<br>12:00          |
| MASON, Heather 🛛 🛛  |                   |              |                          |                            |
| Winter Timetable    |                   | GG05B<br>RE2 |                          | <b>BS13E1</b><br>04        |
| ALLEN, Barbara 🥜    |                   |              |                          |                            |
| ANDREWS, Elllie J 🥜 |                   |              |                          |                            |
| Winter Timetable    |                   |              | <b>BS13E1</b><br>04      | <b>BS13E1</b><br>04<br>HMM |

Once cover has been assigned to a lesson it becomes possible to either change the assigned room or delete the cover requirement for reassignment to another staff member.

Simply select a lesson marked in green and the following information will be displayed:

|              | Full Cover                                      |
|--------------|-------------------------------------------------|
| Subject Set: | BS13E1 - Business Studies Year 13 Block E Set 1 |
| Room:        | 04 - Room 4                                     |
| Time:        | 12:00 to 12:40                                  |
| Covered By:  | MASON, Heather 12:00 to 12:40 🎹 🗙               |
|              |                                                 |
| Add Cover    | Change Room                                     |

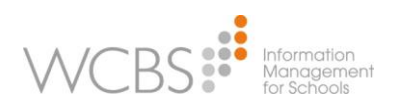

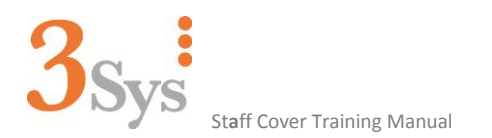

If you wish to change the assigned room, select **Change Room**, next to the appropriate room. All rooms setup within the school will then be displayed and an alternative room can be selected:

| Room Lookup X |           |                       |          |  |  |  |
|---------------|-----------|-----------------------|----------|--|--|--|
| oom Code:     |           | Search                |          |  |  |  |
| Action        | Room Code | Location              | Capacity |  |  |  |
| Change Room   | 01        | New teaching Building | 24       |  |  |  |
| Change Room   | 02        | Main Building         | 25       |  |  |  |
| Change Room   | 03        | Main Building         | 25       |  |  |  |
| Change Room   | 04        | Main Building         | 25       |  |  |  |
| Change Room   | 05        | Main Building         | 0        |  |  |  |
| Change Room   | 06        | Main Building         | 30       |  |  |  |
| Change Room   | 07        | Main Building         | 0        |  |  |  |
| Change Room   | 08        | Main Building         | 0        |  |  |  |
| Change Room   | 09        | Main Building         | 0        |  |  |  |

Alternatively the  ${\bf X}$  button can be selected, to delete this cover provision:

| Full Cover              |                                                 |  |  |  |  |  |
|-------------------------|-------------------------------------------------|--|--|--|--|--|
| Subject Set:            | BS13E1 - Business Studies Year 13 Block E Set 1 |  |  |  |  |  |
| Room:                   | 04 - Room 4                                     |  |  |  |  |  |
| Time:                   | 12:00 to 12:40                                  |  |  |  |  |  |
| Covered By:             | MASON, Heather 12:00 to 12:40 🎹 🗙               |  |  |  |  |  |
| Add Cover   Change Room |                                                 |  |  |  |  |  |

## 5. Notification of Cover

Email message example:

|                     | al   → ") 🗇 → →   = Cover Rota - Message (HTML) (Read-Only) 🗆 🗆 🖾                                                                       |         |        |                |           |                     |                          |                  | 283                                                                                                    |        |               |           |                     |                      |      |  |  |     |
|---------------------|----------------------------------------------------------------------------------------------------|---------|--------|----------------|-----------|---------------------|--------------------------|------------------|----------------------------------------------------------------------------------------------------|--------|---------------|-----------|---------------------|----------------------|------|--|--|-----|
|                     | File                                                                                                    | Messag  | e      |                |           |                     |                          |                  |                                                                                                    |        |               |           |                     |                      |      |  |  | ∾ 🕜 |
| 6                   | Junk *                                                                                                    | X       | Reply  |                | 📴 Meeting | 월 SB<br>술 Team E-ma | i √ D                    | Manager ·        | Rules *     Move                                                                                                    | Mark   | Categorize Fo |           | a<br>5<br>Translate | 👫 Find               | Zoom |  |  |     |
|                     | Delet                                                                                                    | e       |        | All<br>Respond | - Wore    | Reply & De          | lete 🥳 Ci<br>Quick Steps | reate New 🔽      | → <sup>★</sup> <sup>★</sup> <sup>★</sup> <sup>★</sup> <sup>★</sup> <sup>★</sup> <sup>★</sup> <sup>★</sup> <sup>★</sup> <sup>★</sup> | Unread | ∓ L<br>Tags   | Jp ▼<br>G | Ŧ                   | k Select ≠<br>diting | Zoom |  |  |     |
| Fi<br>Ti<br>C<br>Si | From: Christina Brown Sent: Fri 10/05/2013 14:40 To: Christina Brown Cc Christina Brown Scient: Fri 20/05/2013 14:40 Cc Christina Brown |         |        |                |           |                     |                          |                  |                                                                                                    |        |               |           |                     |                      |      |  |  |     |
|                     | Listed below are your assigned cover sessions.                                                                                          |         |        |                |           |                     |                          |                  |                                                                                                    |        |               |           |                     |                      |      |  |  |     |
|                     | Start                                                                                                    |         | I      | End            | Full/Pa   | artial Room         | Item                     | Item Description | Covering For                                                                                                    |        |               |           |                     |                      |      |  |  |     |
|                     | 14/05/                                                                                                    | 2013 09 | 9:20 1 | 4/05/2013 10   | 00 Full   | A1                  | ART03B                   | Art Form 3B      | CARNET, Jenr                                                                                                    | ifer   |               |           |                     |                      |      |  |  |     |

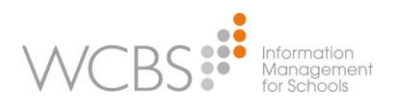

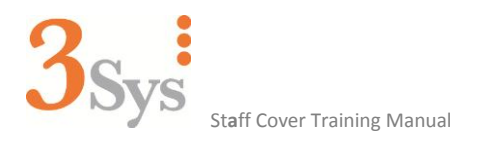

#### An example of a cancelled cover session:

|               | ⊇   🚽 🍠 🙂 🔶 ◇   🖛 Cover Rota - Message (HTML) (Read-Only)                                                            |             |        |                 |                   |                                     |                     |                      | _      | ۰          | 23             |            |                |             |                     |      |  |  |   |   |
|---------------|----------------------------------------------------------------------------------------------------|-------------|--------|-----------------|-------------------|-------------------------------------|---------------------|----------------------|--------|------------|----------------|------------|----------------|-------------|---------------------|------|--|--|---|---|
|               | File                                                                                                    | Message     |        |                 |                   |                                     |                     |                      |        |            |                |            |                |             |                     |      |  |  | ~ | • |
| 6             | Ignore<br>Junk *                                                                                                    | X<br>Delete | Reply  | Reply Forward 🗞 | Meeting<br>More * | SB<br>Team E-mail<br>Reply & Delete | A To Mani<br>✓ Done | ager -<br>-<br>New = | Move   | Rules *    | Mark<br>Unread | Categorize | Follow<br>Up * | a translate | H Find<br>Related • | Zoom |  |  |   |   |
|               | Delete                                                                                                    |             |        | Respond         |                   | Quic                                | k Steps             | G.                   |        | Move       |                | Tags       | - G            |             | Editing             | Zoom |  |  |   |   |
| Fi<br>Ti<br>C | From: Christina Brown Sent: Fri 10,05/2013 14:40<br>To: Christina Brown<br>Cc: Oristina Brown<br>Subject: Cover Rota |             |        |                 |                   |                                     |                     |                      |        |            |                |            |                |             |                     |      |  |  |   |   |
|               | Listed below are your assigned cover sessions.                                                                       |             |        |                 |                   |                                     |                     |                      |        |            |                |            |                |             |                     |      |  |  |   |   |
|               | Start                                                                                                    |             | E      | nd              | Full/Partial      | l Room                              | Item                | Item Descr           | iption | Covering ] | For            |            |                |             |                     |      |  |  |   |   |
|               | 14/05/2                                                                                                    | 013 09      | :20 14 | /05/2013 10:00  | CANCELL           | LED A1                              | ART03B              | Art Form 31          | 3      | CARNET,    | Jennife        | r          |                |             |                     |      |  |  |   |   |

#### Example of notification:

| Over for Business Studies Year 13 Block E Set 1 |                                                  |                |                     |  |  |  |  |
|-------------------------------------------------|--------------------------------------------------|----------------|---------------------|--|--|--|--|
| Detail Edit [                                   | Delete Search                                    |                |                     |  |  |  |  |
|                                                 |                                                  |                |                     |  |  |  |  |
| Title                                           | Cover for Business Studies Year 13 Block E Set 1 | Start:         | 11/06/2013 12:00    |  |  |  |  |
| Location                                        | 04 - Room 4                                      | End:           | 11/06/2013 12:40    |  |  |  |  |
| Category                                        | . Urgent                                         | All Day Event: |                     |  |  |  |  |
| Priority                                        | High                                             | Owner:         | DIRECTOR OF STUDIES |  |  |  |  |
| comments.                                       |                                                  |                |                     |  |  |  |  |
| <ul> <li>Notification Subscribers</li> </ul>    |                                                  |                |                     |  |  |  |  |
| Subscriber(s)                                   |                                                  |                |                     |  |  |  |  |
| ▼ Reminder                                      |                                                  |                |                     |  |  |  |  |
| Reminder On: 🗹                                  |                                                  |                |                     |  |  |  |  |
| Reminder Date & Time: 0 minutes before event    |                                                  |                |                     |  |  |  |  |
| Edit Delete Search                              |                                                  |                |                     |  |  |  |  |

#### Cover lessons will be displayed in the Cover Provider's, 3Sys calendar, marked in orange:

| 🝷 Cale | endar for 11/06/2013                   | \$ |
|--------|----------------------------------------|----|
| 10:00  |                                        | *  |
|        | Geography Form 5B                      |    |
| 44.00  | RE2 Period 3                           |    |
| 11:00  | Morning Break                          |    |
|        |                                        |    |
| 12:00  | Business Studies Year 13 Block E Set 1 |    |
|        |                                        |    |
| 13:00  |                                        |    |
|        | Registration                           | Ξ  |
|        |                                        |    |

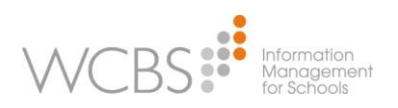

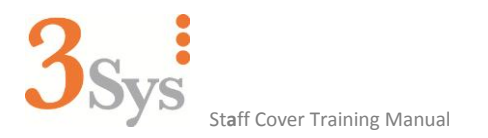

#### **Staff Cover Views and Reports** 6.

There are currently three Views available for use within Pass, Master Report Builder:

- XZ\_AC\_COVER\_PROVIDERS
- XZ\_AC\_NEEDING\_COVER
  XZ\_AC\_PROVIDING\_COVER

The field information is detailed below:

| Field Alias              | Field SQL Alias (a $>$ z)                     | Table SQL Alias       |
|--------------------------|-----------------------------------------------|-----------------------|
| Full Time                | XZ AC COVER PROVIDERS, FULL TIME              | XZ AC COVER PROVIDERS |
| Name                     | XZ AC COVER PROVIDERS, NAME                   | XZ AC COVER PROVIDERS |
| Name Id                  | XZ AC COVER PROVIDERS, NAME ID                | XZ AC COVER PROVIDERS |
| Provider Type            | XZ AC COVER PROVIDERS, PROVIDER TYPE          | XZ AC COVER PROVIDERS |
| Staff Id                 | XZ AC COVER PROVIDERS.STAFF ID                | XZ AC COVER PROVIDERS |
| Status                   | XZ AC COVER PROVIDERS, STATUS                 | XZ AC COVER PROVIDERS |
| Working Day Code         | XZ AC COVER PROVIDERS, WORKING DAY CODE       | XZ AC COVER PROVIDERS |
| Working Day Description  | XZ AC COVER PROVIDERS, WORKING DAY DESCRIP    | XZ AC COVER PROVIDERS |
| Activity Diary Item      | XZ AC NEEDING COVER, ACTIVITY DIARY ITEM      | XZ AC NEEDING COVER   |
| Activity Id              | XZ AC NEEDING COVER.ACTIVITY ID               | XZ AC NEEDING COVER   |
| Activity Type            | XZ AC NEEDING COVER.ACTIVITY TYPE             | XZ AC NEEDING COVER   |
| Covered                  | XZ AC NEEDING COVER.COVERED                   | XZ AC NEEDING COVER   |
| Lesson Id                | XZ AC NEEDING COVER.LESSON ID                 | XZ AC NEEDING COVER   |
| Reason For Cover         | XZ AC NEEDING COVER, REASON FOR COVER         | XZ AC NEEDING COVER   |
| Requiring Cover Staff Id | XZ AC NEEDING COVER, REOUIRING COVER STAFF ID | XZ AC NEEDING COVER   |
| Task Code                | XZ AC NEEDING COVER.TASK CODE                 | XZ AC NEEDING COVER   |
| Task Description         | XZ AC NEEDING COVER, TASK DESCRIPTION         | XZ AC NEEDING COVER   |
| Task Duration            | XZ AC NEEDING COVER.TASK DURATION             | XZ AC NEEDING COVER   |
| Task End                 | XZ AC NEEDING COVER.TASK END                  | XZ AC NEEDING COVER   |
| Task Room Code           | XZ AC NEEDING COVER.TASK ROOM CODE            | XZ AC NEEDING COVER   |
| Task Room Description    | XZ AC NEEDING COVER.TASK ROOM DESCRIPTION     | XZ AC NEEDING COVER   |
| Task Start               | XZ AC NEEDING COVER.TASK START                | XZ AC NEEDING COVER   |
| Task Teacher Name        | XZ AC NEEDING COVER.TASK TEACHER NAME         | XZ AC NEEDING COVER   |
| Task Type                | XZ AC NEEDING COVER.TASK TYPE                 | XZ AC NEEDING COVER   |
| Activity Diary Item      | XZ_AC_PROVIDING_COVER.ACTIVITY_DIARY_ITEM     | XZ_AC_PROVIDING_COVER |
| Activity Id              | XZ_AC_PROVIDING_COVER.ACTIVITY_ID             | XZ_AC_PROVIDING_COVER |
| Activity Type            | XZ_AC_PROVIDING_COVER.ACTIVITY_TYPE           | XZ_AC_PROVIDING_COVER |
| Covered                  | XZ_AC_PROVIDING_COVER.COVERED                 | XZ_AC_PROVIDING_COVER |
| Coverer Name             | XZ_AC_PROVIDING_COVER.COVERER_NAME            | XZ_AC_PROVIDING_COVER |
| Covering Staff Id        | XZ_AC_PROVIDING_COVER.COVERING_STAFF_ID       | XZ_AC_PROVIDING_COVER |
| Cover End                | XZ_AC_PROVIDING_COVER.COVER_END               | XZ_AC_PROVIDING_COVER |
| Cover Start              | XZ_AC_PROVIDING_COVER.COVER_START             | XZ_AC_PROVIDING_COVER |
| Lesson Id                | XZ_AC_PROVIDING_COVER.LESSON_ID               | XZ_AC_PROVIDING_COVER |
| Staff Code               | XZ_AC_PROVIDING_COVER.STAFF_CODE              | XZ_AC_PROVIDING_COVER |
| Staff Dept Code          | XZ_AC_PROVIDING_COVER.STAFF_DEPT_CODE         | XZ_AC_PROVIDING_COVER |
| Staff Indicator          | XZ_AC_PROVIDING_COVER.STAFF_INDICATOR         | XZ_AC_PROVIDING_COVER |
| Task Code                | XZ_AC_PROVIDING_COVER.TASK_CODE               | XZ_AC_PROVIDING_COVER |
| Task Description         | XZ_AC_PROVIDING_COVER.TASK_DESCRIPTION        | XZ_AC_PROVIDING_COVER |
| Task Duration            | XZ_AC_PROVIDING_COVER.TASK_DURATION           | XZ_AC_PROVIDING_COVER |
| Task End                 | XZ_AC_PROVIDING_COVER.TASK_END                | XZ_AC_PROVIDING_COVER |
| Task Room Code           | XZ_AC_PROVIDING_COVER.TASK_ROOM_CODE          | XZ_AC_PROVIDING_COVER |
| Task Room Description    | XZ_AC_PROVIDING_COVER.TASK_ROOM_DESCRIPTION   | XZ_AC_PROVIDING_COVER |
| Task Start               | XZ_AC_PROVIDING_COVER.TASK_START              | XZ_AC_PROVIDING_COVER |
| Task Type                | XZ_AC_PROVIDING_COVER.TASK_TYPE               | XZ_AC_PROVIDING_COVER |

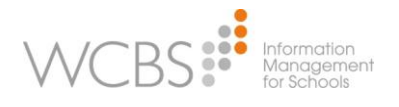

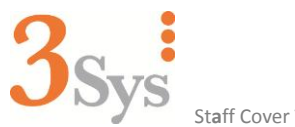

Staff Cover Training Manual

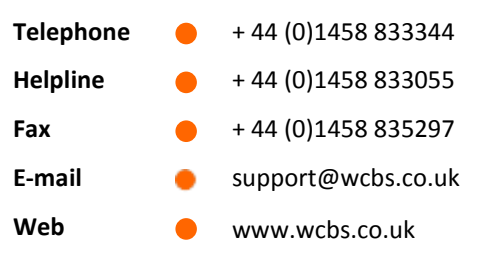

© 2013 WCBS Ver.3.6./RB/SC-TM/00033 Somerset House Magdalene Street Glastonbury Somerset BA6 9EJ UK

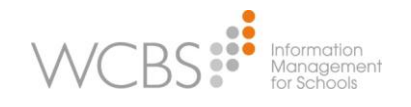